# Impact Factor 및 JCR 상위% 확인방법

교원지원팀

#### 1. 검색 사이트 접속

구글 Chrome을 이용하여 Journal Citation Reports 접속

-. 사이트 주소 : https://jcr.clarivate.com/jcr/home

\* 참고 : Internet Explorer을 이용하여 사이트에 접속하는 경우 IF 및 JCR% 조회가 안되는 현상이 발생함에 따라 Chrome을 통해서 접속해주시기를 권장드립니다.

### 2. Journal Impact Factor 확인 방법 (「NATURE」 저널을 예시로 설명)

- 1) 검색창에 ISSN 입력 (ex. 「NATURE」 저널의 ISSN인 0028-0836을 입력)
- \* 논문제목으로 검색시, 띄어쓰기, 특수문자등으로 조회가 불가한 경우가 있으므로 ISSN으로 검색하는 것을 권장 드립니다.

| The world's leading journals and publisher-neutral data |                                                                                                    |                     |  |  |  |  |
|---------------------------------------------------------|----------------------------------------------------------------------------------------------------|---------------------|--|--|--|--|
| 0028-0836                                               | ◀── 입력                                                                                                    | × Q                 |  |  |  |  |
| Ð                                                       | Already have a manuscript?<br>Find relevant, reputable journals for potential publication of your research using Manuscript matcher. | Match my manuscript |  |  |  |  |

# 2) 「저널명」 마우스 클릭 (ex. 「NATURE」 를 마우스로 클릭)

| The world's leading journals and publisher-neutral data                                                                   |                                                           |  |  |  |  |
|----------------------------------------------------------------------------------------------------|-----------------------------------------------------------|--|--|--|--|
| 0028-0836<br>IOURNAL NAME<br>NATURE<br>See 1 result ><br>CATEGORY NAME<br>There are no Categories that match your search. | ISSH/eISSN<br>0028-0836 / 1476-4687<br>NUMBER OF JOURNALS |  |  |  |  |
| Finere are no categories that match your search.                                                                          |                                                           |  |  |  |  |
|                                                                                                    |                                                           |  |  |  |  |

- \* 검색창에 ISSN 입력 후 키보드 Enter 키를 누르는 경우에는 아래 안내드리는 매뉴얼과 상이하게 진행 될 수 있으므로 Enter 키 입력없이 저널명을 클릭하는 방법을 권장드립니다.
- 3) 해당 논문 발행년도(Paper-Pub 기준)의 <u>전년도</u>를 기준으로 JCR YEAR 선택 (ex. 2021년도 논문의 경우, JCR YEAR 2020 선택)

| Journal Citation Reports Browse journals Browse categories |                        |
|------------------------------------------------------------|------------------------|
| Home > Journal profile                                     |                        |
| JCR YEAR<br>2020 석타 선택                                     |                        |
|                                                            | Journal information    |
| 2018                                                       | EDITION                |
| 2017                                                       | Science Citation Index |
| 2017                                                       | CATEGORY               |
| 2016                                                       | MULTIDISCIPLINARY SC   |
| 2015                                                       |                        |
| All years                                                  | LANGUAGES              |
| NATIBE                                                     | English                |
| NATURE                                                     | Publisher information  |
| ISO ABBREVIATION                                           |                        |

4) 해당 논문 발행년도(Paper-Pub 기준)의 <u>전년도</u>를 기준으로 Impact Factor 확인 (ex. 2021년도 논문의 경우, 2020년도 Journal Impact Factor(49.962)을 기재함)

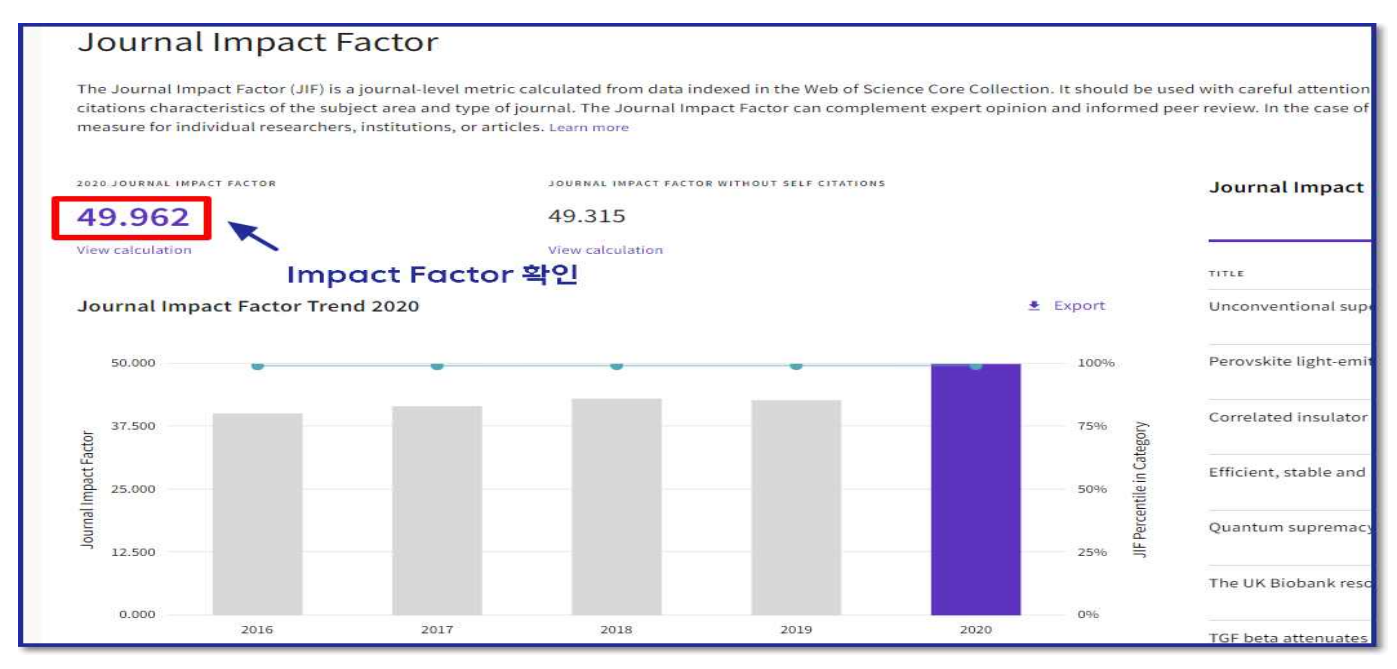

## 3. JCR 상위% 산출 방법

## 1) Rank by Journal Impact Factor에서 JIF RANK 확인

| Rank by Journal Impact Factor                                                                                                    |         |    |       |  |  |  |  |
|----------------------------------------------------------------------------------------------------|---------|----|-------|--|--|--|--|
| Journals within a category are sorted in descending order by Journal Impact Factor (JIF) resulting in the Category Ranking below. A s<br>category in which the journal is listed in JCR. Data for the most recent year is presented at the top of the list, with other years shown<br>more |         |    |       |  |  |  |  |
| EDITION<br>Science Citation Index Expanded (SCIE)<br>CATEGORY<br>MULTIDISCIPLINARY SCIENCES<br>1/73                                                                                                    |         |    |       |  |  |  |  |
| ICD YEAD                                                                                                    | UE DANK |    |       |  |  |  |  |
| 2020                                                                                                    | 1/73    | Q1 | 99.32 |  |  |  |  |
| 2019                                                                                                    | 1/71    | Q1 | 99.30 |  |  |  |  |
| 2018                                                                                                    | 1/69    | Q1 | 99.28 |  |  |  |  |
| 2017                                                                                                    | 1/64    | Q1 | 99.22 |  |  |  |  |
| 2016                                                                                                    | 1/64    | Q1 | 99.22 |  |  |  |  |
| 2015                                                                                                    | 1/60    | 01 | 00.01 |  |  |  |  |

2) 해당 논문 발행년도(Paper-Pub 기준)의 전년도를 기준으로 JCR 상위% 산출
(산출식 = JCR Rank x 100%)
ex) 2021년도 논문의 경우, 2020년도 JCR 적용 1.369%(1/73×100%)